UNIVERSITÉ du TEMPS LIBRE de PÉRIGUEUX

## Inscriptions en ligne

- 1. Se connecter sur le site : "utlperigueux.org"
- 2. Cliquer sur « Adhérer »

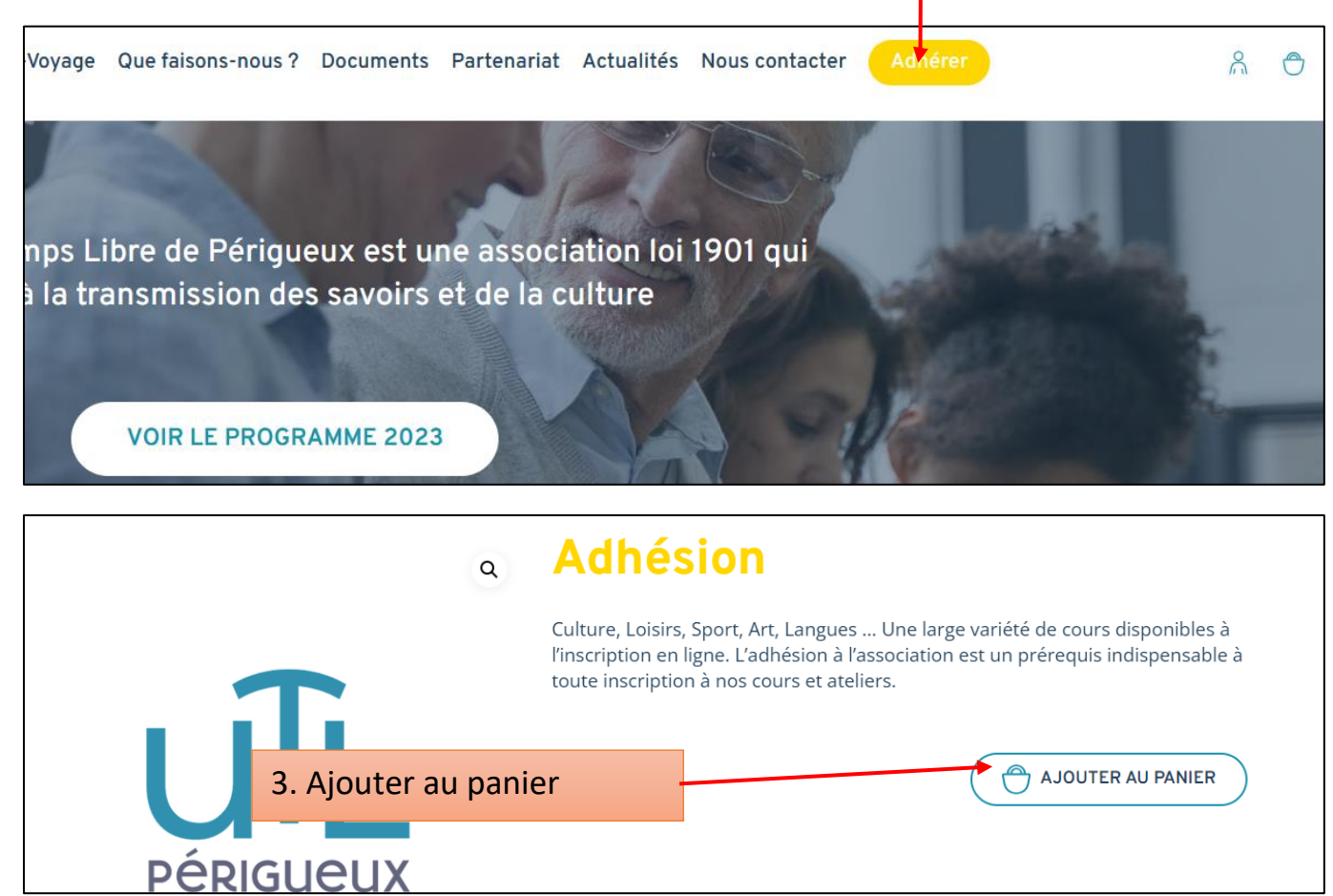

| Vatra | naniar |
|-------|--------|
| volle | pamer  |

|                                                             | Produit                 | Prix          | Quantité                                                                                  | Sous-total                                             |
|-------------------------------------------------------------|-------------------------|---------------|-------------------------------------------------------------------------------------------|--------------------------------------------------------|
| × JIL                                                       | Adhésion                | 30€           | 1                                                                                         | 30€                                                    |
| Code promo                                                  | Appliquer Le Code Promo |               |                                                                                           |                                                        |
|                                                             |                         | Expédition    | Livraison gratuite<br>Les options de livr<br>à jour lors de la co<br>Calculer les frais d | aison seront mises<br>mmande.<br><b>'expédition </b> , |
|                                                             |                         | Total à payer | <b>30 €</b> (dont 5 € TVA                                                                 | )                                                      |
| 4. Cliquer dans « valider la commande » Valider La Commande |                         |               | de                                                                                        |                                                        |

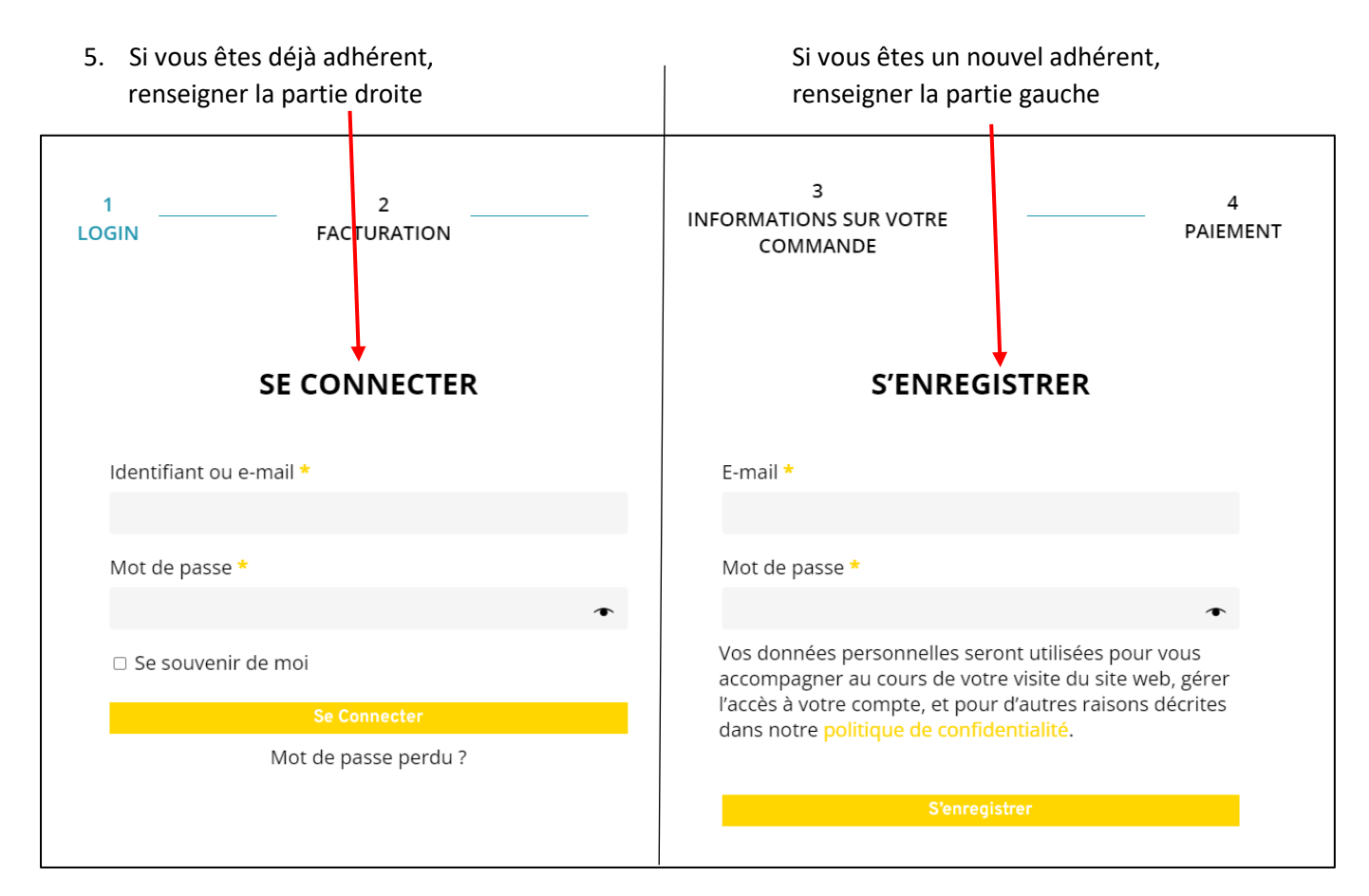

6. Renseigner ou modifier la fiche puis cliquer sur « Suivant » :

| ion de la commande - Uni 🗙 🛛 - | +                |                  |             |             |            |               |         |  |
|--------------------------------|------------------|------------------|-------------|-------------|------------|---------------|---------|--|
|                                |                  |                  |             |             |            |               |         |  |
| é du temp 흊 Présentoir mura    | al Fl            |                  |             |             |            |               |         |  |
| ueil Les cours Les conférenc   | es Sortie-Voyage | Que faisons-nous | ? Documents | Partenariat | Actualités | Nous contacte | Adhérer |  |
|                                |                  |                  |             |             |            |               |         |  |
|                                | DETA             | ILS DE FA        | CTURAT      | ION         |            |               |         |  |
| Civilité *                     |                  |                  |             |             |            |               |         |  |
| M. * *                         |                  |                  |             |             |            |               |         |  |
| Prénom *                       |                  | N                | om *        |             |            |               |         |  |
|                                |                  |                  |             |             |            |               |         |  |
| Année de naissance *           |                  |                  |             |             |            |               |         |  |
|                                |                  |                  |             |             |            |               |         |  |
| Numéro et nom de rue *         |                  |                  |             |             |            |               |         |  |
|                                |                  |                  |             |             |            |               |         |  |
| Code postal *                  |                  |                  |             |             |            |               |         |  |
| Ville *                        |                  |                  |             |             |            |               |         |  |
|                                |                  |                  |             |             |            |               |         |  |
| Pays/région *                  |                  |                  |             |             |            |               |         |  |
| France                         |                  |                  |             |             |            |               |         |  |
| Téléphone *                    |                  |                  |             |             |            |               |         |  |
| E-mail *                       |                  |                  |             |             |            |               |         |  |
|                                |                  |                  |             |             |            |               |         |  |
|                                |                  |                  |             |             |            |               |         |  |
| réer le mot de passe du comp   | te *             |                  |             |             |            |               |         |  |
| Mot de passe                   |                  |                  |             |             |            |               | •       |  |
|                                |                  |                  |             |             |            |               |         |  |
|                                |                  |                  |             |             | P          | récédent      | Suivant |  |

7. Choisir les cours qui vous intéressent, en allant dans l'onglet « Cours » puis « Ajouter au panier »

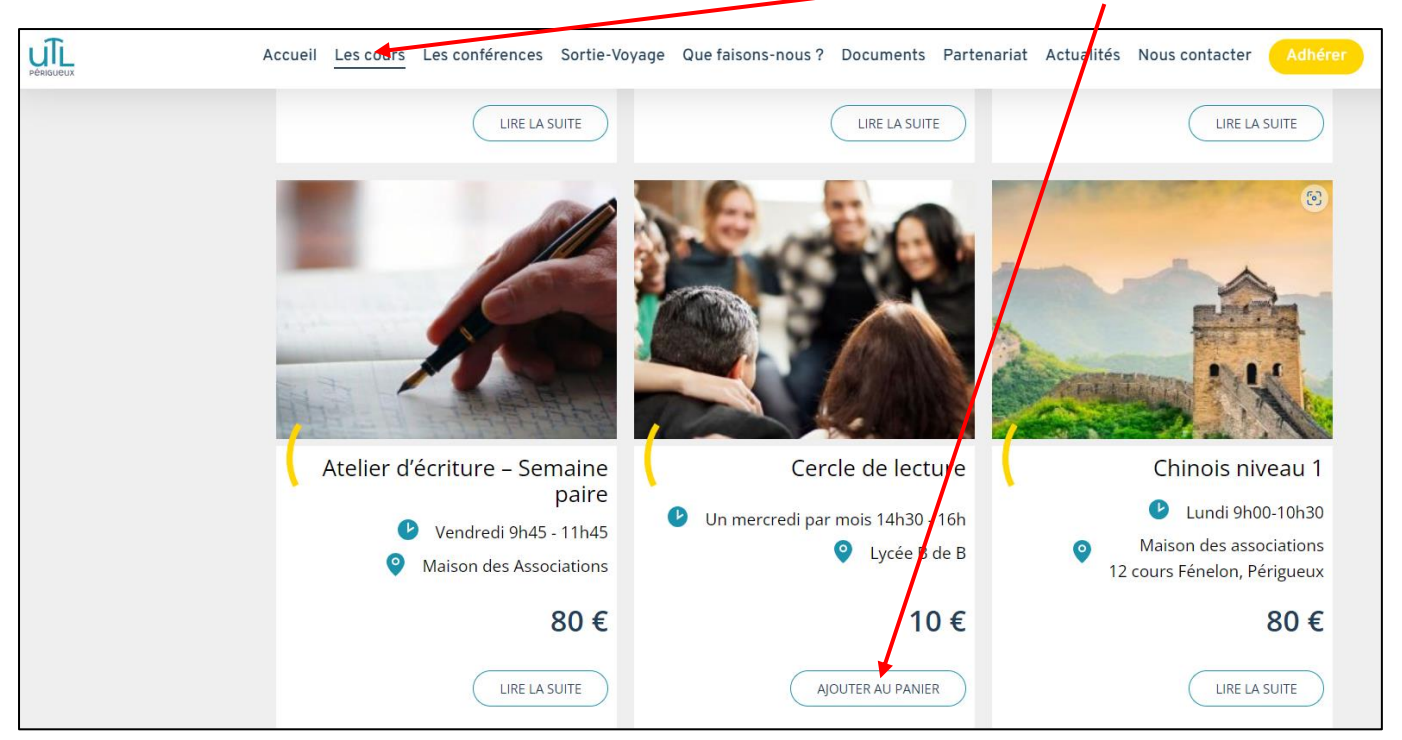

|                   | Accueil Les cours Les confé | érences Sortie-Voyage Que faisons-nous ? | Documents Par | tenariat Actualités Nous                                         | s contacter Adhérer             |
|-------------------|-----------------------------|------------------------------------------|---------------|------------------------------------------------------------------|---------------------------------|
|                   | Votre panier                |                                          |               |                                                                  |                                 |
|                   |                             | Produit                                  | Prix          | Quantité                                                         | Sous-total                      |
|                   | ×                           | Adhésion                                 | 30€           | 1                                                                | 30€                             |
|                   | ×                           | Chorale                                  | 60€           | 1                                                                | 60 €                            |
|                   | ×                           | Économie niveau avancé                   | 60 €          | • 1 •                                                            | 60 €                            |
|                   | ×                           | Taï Chi niveau débutant                  | 150€          | 1                                                                | 150€                            |
|                   | Code promo                  | Appliquer Le Code Promo                  |               |                                                                  |                                 |
|                   |                             |                                          | Expédition    | Livraison gratuite<br>Les options de liv<br>à jour lors de la co | raison seront mises<br>ommande. |
|                   |                             |                                          |               | Calculer les frais d                                             | d'expédition 🛤                  |
| 8. Valider la cor | mmande                      |                                          | Total à payer | <b>300 €</b> (dont 50 € 1                                        | 'VA)                            |
|                   | o. valuer la commande       |                                          |               | Valider La Comman                                                | de                              |

9. Vous pouvez payer par virement bancaire (RECOMMANDE) ou par carte bancaire.

En cas de virement, vous devez créer le bénéficiaire sur votre site bancaire, avec les coordonnées bancaires de l'UTL ci-dessous.

| Périoueux | Accueil Les cours Les conférences Sortie-Voyage Que faisons-nous ? Documents Partenariat Actualités Nous contacter Adhérer                                                                                                    |  |  |  |  |  |
|-----------|----------------------------------------------------------------------------------------------------|--|--|--|--|--|
|           | 1      2      3       FACTURATION     INFORMATIONS SUR VOTRE COMMANDE     PAIEMENT                                                                                                    |  |  |  |  |  |
|           | PAIEMENT                                                                                                    |  |  |  |  |  |
|           | Virement bancaire                                                                                                    |  |  |  |  |  |
|           | Effectuez le paiement directement depuis votre compte bancaire. Veuillez utiliser l'ID de votre commande comme<br>référence du paiement. Votre commande ne sera pas valide tant que les fonds ne seront pas reçus.                                                                   |  |  |  |  |  |
|           | O Paiement par carte bancaire                                                                                                    |  |  |  |  |  |
|           | Vos données personnelles seront utilisées pour le traitement de votre commande, vous accompagner au cours de votre visite<br>du site web, et pour d'autres raisons décrites dans notre <mark>politique de confidentialité.</mark>                                                    |  |  |  |  |  |
|           | Commander                                                                                                    |  |  |  |  |  |
| uli       | Accueil Les cours Les conférences Sortie-Voyage Que faisons-nous ? Documents Partenariat Actualités Nous contacter Adhérer                                                                                                    |  |  |  |  |  |
| Périgueux |                                                                                                    |  |  |  |  |  |
|           | Merci. Votre commande a été reçue.                                                                                                    |  |  |  |  |  |
|           | NUMÉRO DE COMMANDE :DATE :E-MAIL ;TOTAL :MOYEN DE PAIEMENT :255624 mai 2024dupond.dupont@mail.fr300 €Virement bancaire                                                                                                    |  |  |  |  |  |
|           | Nos coordonnées bancaires                                                                                                    |  |  |  |  |  |
|           | Université du temps libre de Périgueux:                                                                                                    |  |  |  |  |  |
|           | BANQUE:         NUMÉRO DU COMPTE:         CODE GUICHET:         IBANI:           Crédit Mutuel du Sud-Ouest         07470390040         24580         FR76 1558 9245 8007 4703 9004 071           BIC:         CMBRFR2BXXX         CAMPARE         FR76 1558 9245 8007 4703 9004 071 |  |  |  |  |  |

10. Enfin, imprimer votre carte. En cas de paiement par virement, elle sera disponible après réception de celui-ci par l'UTL

| PERIGUEUX | Accueil Les cours Les conférènces Sor | tie-Voyage Que faisons-nous ? Documents Pa | artenariat Actualités Nous contacter Adhérer |
|-----------|---------------------------------------|--------------------------------------------|----------------------------------------------|
|           | 🚯 Tableau de bord                     | Ma cate adhérent                           | Mon adhésion                                 |
|           | Mon adhésion  Commandes               |                                            |                                              |
|           | Détails du compte                     | Mes commandes                              | Déconnexion                                  |